## ¿CÓMO OBTENER MI INFORME DE ASNEF

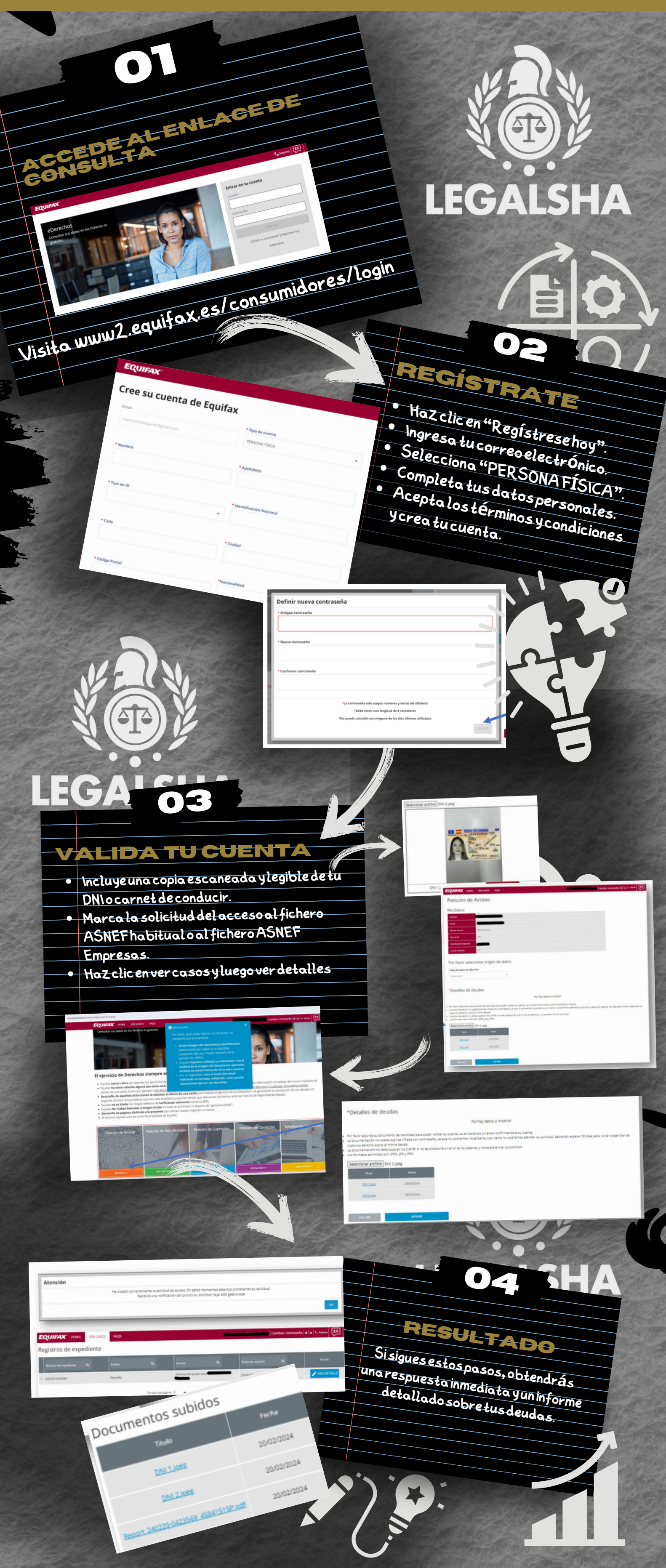